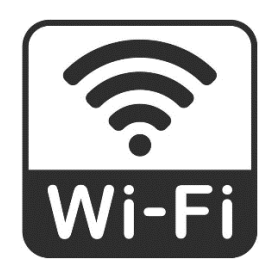

## نحوه اتصال به اینترنت بیسیم

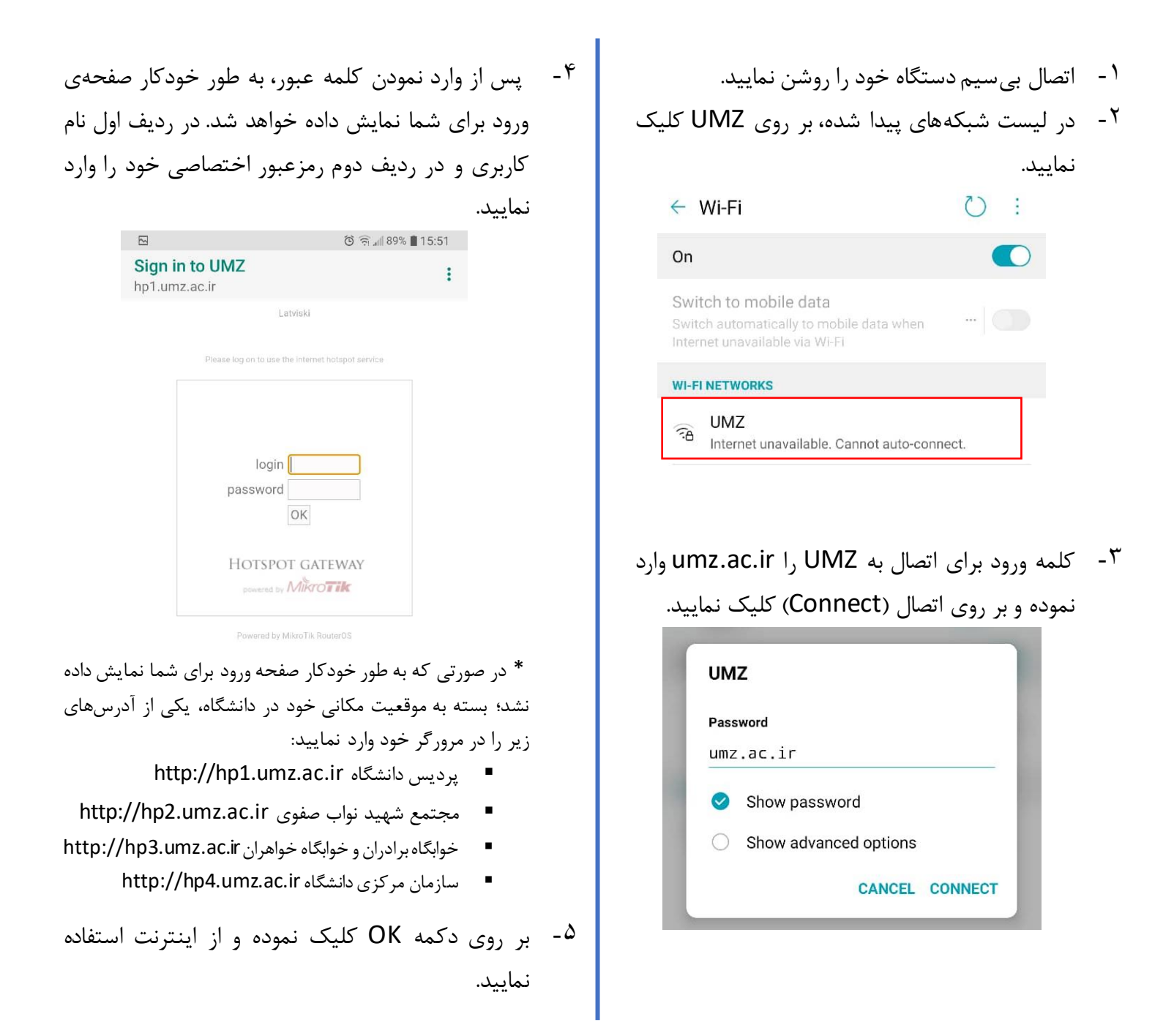